# **Enviar/Recepcionar Arquivos de Protesto**

O objetivo desta funcionalidade é enviar (gerar) e recepcionar os arquivos de protesto através de procedimento manual. **Manual** porque depende da execução de processos que devem ser comandados **pelo operador do sistema**.

Ou seja: os arquivos gerados pelo **GSAN** devem ser enviados para o **Cartório de Protestos**, através de e-mail, pelo operador do sistema.

Os arquivos enviados pelo **Cartório de Protestos**, através de e-mail para o SAAE, devem ser recepcionados pelo **GSAN**.

A opção pode ser acessada via **Menu do sistema**, no caminho: **GSAN > Cobrança > Protesto em Cartório > Enviar/Recepcionar Arquivos de Protesto**.

Feito isso, o sistema visualiza a tela abaixo:

#### Observação

Informamos que os dados exibidos nas telas a seguir são fictícios, e não retratam informações de clientes.

×

Acima, notamos as três opções disponíveis: **Enviar**, **Reenviar** e **Registrar**. Para entendê-las, precisamos antes compreender a jornada dos arquivos de protesto no **GSAN**. Vamos lá. Os arquivos com imóveis para protesto são gerados a partir da execução do **Batch (493)**. Já os arquivos com imóveis para cancelamento ou extinção dos protestos são gerados a partir da execução do **Batch (496)**.

1.

A opção Enviar, exibe a lista dos arquivos gerados na base do GSAN via processos Batch 493 e 496. O operador deve selecionar os arquivos que deseja fazer o download para posterior envio por e-mail ao cartório.

2.

A opção **Reenviar** existe caso seja necessário **fazer novamente o download de arquivos** enviados anteriormente, para posterior envio por e-mail ao cartório. 3.

A opção **Registrar**, se refere ao recebimento dos arquivos enviados via e-mail pelo cartório. **Aqui** o operador também deve selecionar o arquivo que deseja fazer o upload.

Os arquivos desta funcionalidade obedecem a algumas regras. São elas:

#### 1.

#### Arquivos que o GSAN pode gerar:

1.

Arquivos de Remessa: aqueles que começam com a Letra B

2.

Arquivos de Cancelamento: que podem começar com as letras **DP** ou **CP**.

2.

#### Arquivos que o GSAN pode receber:

Arquivos de Confirmação: que começam com a letra **C**.

2.

Arquivos de Retorno: que começam com a letra R.

O restante da nomenclatura de todos os arquivos é: letra inicial definida nas regras anteriores + código do representante definido pelo cartório (3 dígitos) + dia da geração do arquivo + mês da geração do arquivo + "." + ano (2 Dígitos) + número sequencial diário do arquivo. Dito isso, vamos ver o detalhe de cada opção.

### Enviar Arquivos de Protesto

Acima, vemos os arquivos gerados na base do **GSAN** via processos Batch **493** e **496**. Para baixálos, basta o operador clicar sobre o link correspondente.

×

### **Reenviar Arquivos de Protesto**

Acima, também vemos os arquivos gerados na base do **GSAN** via processos Batch **493** e **496**. Note que aparece uma lista desses arquivos para reenvio. Este procedimento deve ser utilizado para aqueles arquivos enviados que tiveram algum problema no percurso ou caso o e-mail cadastrado para a área de protesto não tenha recebido o arquivo do operador do **GSAN**. Basta o operador clicar sobre o link para baixar o arguivo gue deseja reenviar.

## **Registrar Arquivos de Protesto**

Acima, visualizamos a entrada, isto é, o que o **GSAN** vai receber do cartório de protestos. Clique em <sup>I</sup> e capture o arquivo de protesto do seu computador de trabalho. Depois, clique em <sup>I</sup>.

×

### Tela de Sucesso

×

#### **Preenchimento dos Campos**

| Campo               | Preenchimento dos Campos                                            |
|---------------------|---------------------------------------------------------------------|
| Enviar / Reenviar / | Selecione a opção de enviar, reenviar ou recepcionar os arquivos de |
| Registrar           | protesto através de procedimento manual.                            |

### Funcionalidade dos Botões

| Botão    | Descrição da Funcionalidade                                                                    |
|----------|------------------------------------------------------------------------------------------------|
| ×        | Ao clicar neste botão, o sistema baixa o arquivo de protesto do seu computador de<br>trabalho. |
| Desfazer | Ao clicar neste botão, o sistema desfaz o procedimento realizado.                              |
| Cancelar | Ao clicar neste botão, o sistema cancela a operação e retorna à tela principal.                |
| ×        | Ao clicar neste botão, o sistema recebe o arquivo de protesto.                                 |

### Referências

#### **Enviar/Recepcionar Arquivos de Protesto**

### **Termos Principais**

#### Dívida Ativa

#### Cobrança

Protesto em Cartório

Clique **aqui** para retornar ao Menu Principal do GSAN.

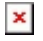

From: https://www.gsan.com.br/ - Base de Conhecimento de Gestão Comercial de Saneamento

Permanent link: https://www.gsan.com.br/doku.php?id=ajuda:cobranca:protesto:enviar\_recepcionar\_arquivos\_protesto

Last update: 02/09/2024 13:40

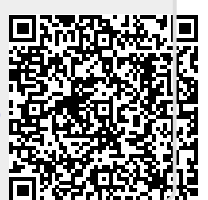